## • FTP Upload Operation Manual [Browser - WEBFTP] Upload ※ Ж Step 1. Open IE Browser , Please enter FTP website <u>http://webftp.sunlea.com.tw</u> · . Please enter FTP websiter 🖒 http://webftp.sunlea.com.tw/ ttp://webltp.sunlea.com.tw 編輯(E) 我的最愛(A) 檔案(F) 檢視(V) A \_\_\_\_ For Sunlea Customers only Step 2. Press · Set http://webftp.sunlea.com.tw/ 🔎 – 🖒 👪 HFS / 檔案(F) 編輯(E) 檢視(V) 我的最愛(A) 工具(T) 說明(H) 🁍 🍡 三力印刷企業股份有限公司 💄 User Name .extension Size Timestamp Hits Login □ 👌 📁 三力印刷(for download purpose) folder 2015/7/17 下午 06:25:12 185 🔌 Folder 2015/8/26 上午 09:12:19 folder 22 ሰ Home Set For Sunlea Customers only 2 folders, 0 files, 0 bytes Search go 🔏 Select All Invert Mask 0 items selected Actions Archive Get list 💷 Server information HttpFileServer 2.3d Server time: 2015/8/26 下午 04:00:12 Server uptime: (15 days) 23:16:19

• Step 3. Enter the account & password to login

| - User name: xupload                                                          | - Password: xupload •                                                       |
|-------------------------------------------------------------------------------|-----------------------------------------------------------------------------|
| Windows                                                                       | 安全性                                                                         |
| iexplore.exe<br>伺服器 webftp.sunlea.com.tw 正要求您<br>報它是來自。<br>警告:將在不安全的連線上使用基本驗證 | 提供使用者名稱與密碼・伺服器回<br>來傳送您的使用者名稱與密碼。<br>Enter the account<br>password to login |
| ●●●●●●●●           □ 記住我的認證                                                   | y o                                                                         |
|                                                                               | 確定取消                                                                        |

• Step 4. Press Szone

| 檔案(F) 編輯(E) 檢視(V) 我的最愛(A) 工具(T) 說明(H)                                                                                         |                         |        |                       |      |  |  |  |
|----------------------------------------------------------------------------------------------------|-------------------------|--------|-----------------------|------|--|--|--|
| 숽 🔰 三力印刷企業股份有限公司                                                                                                    |                         |        |                       |      |  |  |  |
| 8 User                                                                                                    |                         |        |                       |      |  |  |  |
| xupload                                                                                                    | Name .extension         | Size   | Timestamp             | Hits |  |  |  |
| 🖄 Folder                                                                                                    |                         | folder | 2015/8/26 上午 11:12:14 | 8    |  |  |  |
| D Up                                                                                                    |                         | folder | 2015/8/20 下午 03:03:41 | 1    |  |  |  |
| 6 Home                                                                                                    |                         | folder | 2015/7/14 上午 11:08:28 | 11   |  |  |  |
| » 客戶暫存(For Sunlea Customers only)                                                                                             | DE                      | folder | 2015/8/24 下午 02:28:50 | 0    |  |  |  |
|                                                                                                    | 🗆 🎾 E 📠                 | folder | 2015/7/21 下午 01:25:30 | 0    |  |  |  |
| 9 folders, 2 files, 17.84 Mbytes                                                                                              | □ <sup>□</sup> F        | folder | 2015/8/26 下午 03:53:22 | 2    |  |  |  |
| Ø Search                                                                                                    | 🗆 🖻 s 📧 🛛 Press "Szone" | folder | 2015/8/6 下午 05:08:39  | 0    |  |  |  |
| go                                                                                                    | 🗆 📮 Hē                  | folder | 2015/8/26 上午 08:16:18 | 0    |  |  |  |
|                                                                                                    | □ 2 寶貝國際                | folder | 2015/8/4 上午 11:16:06  | 0    |  |  |  |
| All Invert Mask                                                                                                    |                         |        |                       |      |  |  |  |
| 0 items selected                                                                                                    |                         |        |                       |      |  |  |  |
| Actions                                                                                                    |                         |        |                       |      |  |  |  |
| Upload New folder<br>Comment Archive<br>Get list                                                                              |                         |        |                       |      |  |  |  |
| <b>驴</b> Server information<br>HttpFileServer 2.3d<br>Server time: 2015/8/26 下午 04:18:47<br>Server uptime: (15 days) 23:34:54 |                         |        |                       |      |  |  |  |

|                                                                                                    | <b>_</b>                                                                                                    |                                      |                                                                              |
|----------------------------------------------------------------------------------------------------|----------------------------------------------------------------------------------------------------|--------------------------------------|------------------------------------------------------------------------------|
| Luser xupload                                                                                                    |                                                                                                    |                                      |                                                                              |
| Folder                                                                                                    |                                                                                                    |                                      |                                                                              |
| <ul> <li>☆ Home</li> <li>&gt; 容戶暫存(For Sunlea Customers<br/>only)</li> <li>&gt; S區</li> </ul>                              |                                                                                                    |                                      |                                                                              |
| 0 folders, 0 files, 0 bytes                                                                                                |                                                                                                    |                                      |                                                                              |
| Search go                                                                                                    |                                                                                                    |                                      |                                                                              |
| Select All Invert Mask 0 items selected                                                                                    |                                                                                                    |                                      |                                                                              |
| Actions Up I o a d"                                                                                                    |                                                                                                    |                                      |                                                                              |
| Server information<br><u>HttpFileServer 2.3d</u><br>Server time: 2015/8/26下午 04:25:37<br>Server uptime: (15 days) 23:41:44 |                                                                                                    |                                      |                                                                              |
| Step 6. Press 瀏覽 ,S                                                                                                    | elect want to upload the files.                                                                                                    |                                      |                                                                              |
| Suser xupload                                                                                                    | No files in this folder                                                                                                    |                                      |                                                                              |
| の<br>の<br>Abome<br>※ 家戸敷存(For Sunlea Customers                                                                             |                                                                                                    | ree 上庫的塔安                            | ×                                                                            |
| only)<br>» S画                                                                                                    | ► → ▼ ↑ ■ 桌面 ▶                                                                                                    |                                      | 授尋 桌面 タ                                                                      |
| 0 folders, 0 files, 0 bytes                                                                                                | 組合管理 ▼ 新増資料夾                                                                                                    |                                      |                                                                              |
| Search go K Select All Invert Mask                                                                                         | ★ 我的最愛<br>▶ 下載<br>単面<br>楽面<br>● こになたまま。<br>◆ 名稿<br>● Adobe Acro<br>● GanttProjec                                                                                                    | пе раскар<br>bat 8 Professional<br>t | 大小 2 KB 2 KB                                                                 |
| Mill Involt Widsk                                                                                                    | 🖏 販班的位直                                                                                                    | 4                                    | 1 KB                                                                         |
| 0 items selected                                                                                                    | ConeDrive ress "刻覽"和 LayOut 201                                                                                                    | 014                                  | 3 KB 沒有預覽可<br>2 KB 用                                                         |
| 0 items selected                                                                                                    | ▲ OneDrive <sup>P</sup> ress "瀏覽" <sup>™</sup> LayOut 201<br>● 文件 Select want<br>to upload<br>● 本機<br>● 下載<br>LayOut 201<br>◎ SketchUp 2<br>◎ Style Builde<br>◎ Mozilla Fire<br>◎ LINE | 014<br>r 2014<br>fox                 | 3 KB 沒有預覽可<br>2 KB 用<br>3 KB<br>2 KB<br>2 KB                                 |
| 0 items selected<br>③ Upload                                                                                               | ▲ OneDrivePress "测】" LayOut 201<br>》 文件 Select want<br>to upload<br>本機<br>下載<br>文件<br>文件<br>文件<br>文件<br>文件<br>文件<br>文件<br>文件<br>文件<br>文件                                               | 014<br>r 2014<br>fox                 | 3 KB<br>2 KB<br>2 KB<br>2 KB<br>2 KB<br>2 KB<br>2 KB<br>2 KB<br>2 KB<br>2 KB |

• Step 7. After file selection, and then click on the bottom Upload

| Search                                                                                                    |
|----------------------------------------------------------------------------------------------------|
| X Select All Invert Mask 0 items selected                                                                                     |
| Upload     C:\Users\Maggie\Desktor 瀏覽     瀏覽     Upload     Upload                                                            |
| And then click on the<br>New folder<br>Archive Get list                                                                       |
| <b>ジ</b> Server information<br>HttpFileServer 2.3d<br>Server time: 2015/8/26 下午 04:26:04<br>Server uptime: (15 days) 23:42:10 |

• Step 8. • File transfer is completed, please call or Email.

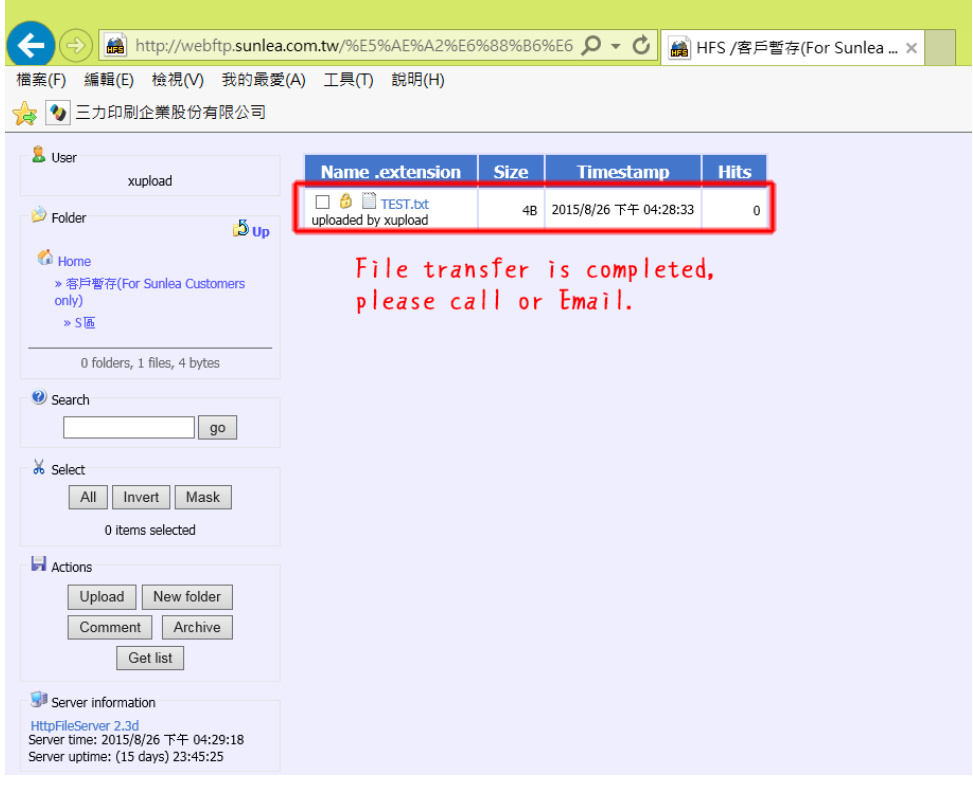